# RANCANG BANGUN *DASHBOARD* MENGGUNAKAN OTOMASI *DATABASE* PADA PT. BANK CENTRAL ASIA

TBK

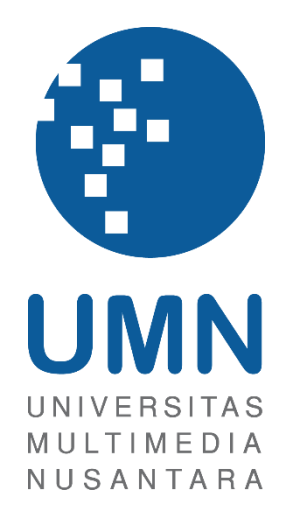

LAPORAN MBKM

# CHRISTOPHER DARREN 00000054804

# PROGRAM STUDI SISTEM INFORMASI FAKULTAS TEKNIK DAN INFORMATIKA UNIVERSITAS MULTIMEDIA NUSANTARA TANGERANG

2024

Rancang Bangun Dashboard..., Darren, Universitas Multimedia Nusantara

### RANCANG BANGUN DASHBOARD MENGGUNAKAN

### OTOMASI DATABASE PADA PT. BANK CENTRAL ASIA

TBK

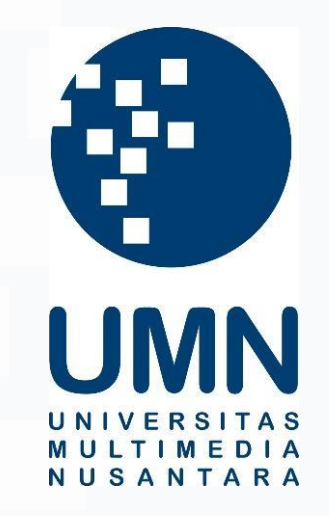

#### LAPORAN MBKM

Diajukan Sebagai Salah Satu Syarat untuk Memperoleh

Gelar Sarjana Sistem Informasi

Christopher Darren 00000054804

# PROGRAM STUDI SISTEM INFORMASI FAKULTAS TEKNIK DAN INFORMATIKA UNIVERSITAS MULTIMEDIA NUSANTARA TANGERANG

### 2024

i Rancang Bangun Dashboard..., Darren, Universitas Multimedia Nusantara

#### HALAMAN PERNYATAAN TIDAK PLAGIAT

Dengan ini saya,

| Nama                  | : Christopher Darren |
|-----------------------|----------------------|
| Nomor Induk Mahasiswa | : 00000054804        |
| Program studi         | : Sistem Informasi   |

Laporan MBKM Penelitian dengan judul:

#### RANCANG BANGUN DASHBOARD MENGGUNAKAN OTOMASI DATABASE PADA PT. BANK CENTRAL ASIA TBK

merupakan hasil karya saya sendiri bukan plagiat dari karya ilmiah yang ditulis oleh orang lain, dan semua sumber baik yang dikutip maupun dirujuk telah saya nyatakan dengan benar serta dicantumkan di Daftar Pustaka.

Jika di kemudian hari terbukti ditemukan kecurangan/ penyimpangan, baik dalam pelaksanaan maupun dalam penulisan laporan MBKM, saya bersedia menerima konsekuensi dinyatakan TIDAK LULUS untuk laporan MBKM yang telah saya tempuh.

Tangerang, Oktober 2024

(Christopher Darren)

## HALAMAN PERSETUJUAN PUBLIKASI KARYA ILMIAH UNTUK KEPENTINGAN AKADEMIS

Sebagai sivitas akademik Universitas Multimedia Nusantara, saya yang bertandatangan di bawah ini:

| Nama          | : Christopher Darren     |
|---------------|--------------------------|
| NIM           | : 00000054804            |
| Program Studi | : Sistem Informasi       |
| Fakultas      | : Teknik dan Informatika |
| JenisKarya    | : Laporan MBKM           |

Demi pengembangan ilmu pengetahuan, menyetujui untuk memberikan kepada Universitas Multimedia Nusantara Hak Bebas Royalti Nonekslusif (Non-exclusive Royalty-Free Right) atas karya ilmiah saya yang berjudul:

RANCANG BANGUN DASHBOARD MENGGUNAKAN OTOMASI DATABASE PADA PT. BANK CENTRAL ASIA TBK

Beserta perangkat yang ada (jika diperlukan). Dengan Hak Bebas Royalty Non eksklusif ini Universitas Multimedia Nusantara berhak menyimpan, mengalih media / format-kan, mengelola dalam bentuk pangkalan data (database), merawat, dan mempublikasikan tugas akhir saya selama tetap mencantumkan nama saya sebagai penulis / pencipta dan sebagai pemilik Hak Cipta. Demikian pernyataan ini saya buat dengan sebenarnya.

Tangerang, 17 Oktober 2024 Yang menyatakan,

(Christopher Darren)

iii Rancang Bangun Dashboard..., Darren, Universitas Multimedia Nusantara

#### **KATA PENGANTAR**

Puji dan Syukur penulis panjatkan ke hadirat Tuhan Yang Maha Esa atas berkat dan RahmatNya sehingga penulis dapat menyelesaikan magang di PT Bank Central Asia dan menyelesaikan laporan magang dengan judul: "RANCANG BANGUN DASHBOARD MENGGUNAKAN OTOMASI DATABASE PADA PT. BANK CENTRAL ASIA TBK" dilakukan untuk memenuhi salah satu syarat untuk mencapai gelar Sarjana Jurusan Sistem Informasi Pada Fakultas Teknik dan Informatik Universitas Multimedia Nusantara. Saya menyadari bahwa, tanpa bantuan dan bimbingan dari berbagai pihak, dari masa perkuliahan sampai pada penyusunan tugas akhir ini, sangatlah sulit bagi saya untuk menyelesaikan tugas akhir ini. Oleh karena itu, saya mengucapkan terima kasih atas dukungan yang diberikan pihak-pihak terkait antara lain:

- Bapak Dr. Ninok Leksono, selaku Rektor Universitas Multimedia Nusantara.
- 2. Bapak Dr. Eng. Niki Prastomo, S.T., M.Sc., selaku Dekan Fakultas Teknik dan Informatika Universitas Multimedia Nusantara.
- 3. Ibu Ririn Ikana Desanti, S.Kom, M.Kom, selaku Ketua Program Studi Sistem Informasi Universitas Multimedia Nusantara.
- 4. Ibu Dinar Ajeng Kristiyanti, S.Kom., M.Kom, sebagai Pembimbing yang telah banyak meluangkan waktu untuk memberikan bimbingan, arahan dan motivasi atas terselesainya tesis ini.
- Bapak Vito Vincentdo, sebagai Pembimbing Lapangan yang telah memberikan bimbingan, arahan, dan motivasi atas terselesainya laporan MBKM Internship Track 2.
- 6. Kepada PT. BANK CENTRAL ASIA TBK yang memberikan kesempatan kepada saya untuk dapat melaksanakan program magang sehingga memberikan ilmu baru yang bermakna dan memberikan gambaran dunia kerja.
- 7. Keluarga yang telah memberikan bantuan dukungan material dan moral, sehingga penulis dapat menyelesaikan laporan MBKM ini.

iv

Rancang Bangun Dashboard..., Darren, Universitas Multimedia Nusantara

8. Seluruh rekan kerja divisi IT Security Group A (ISG- A) yang sudah meluangkan waktunya untuk membantu, membimbing, menghibur mahasiswa selama kegiatan magang berlangsung.

Penulis menyadari bahwa laporan ini jauh dari sempurna. Oleh karena itu, penulis terbuka akan kritik, saran, dan masukan sehingga kedepannya penulis dapat membuat karya yang jauh lebih baik. Semoga karya ilmiah ini dapat bermanfaat, baik sebagai sumber informasi maupun inspirasi bagi pembaca dan penulis.

Tangerang, 17 Oktober 2024

(Christopher Darren)

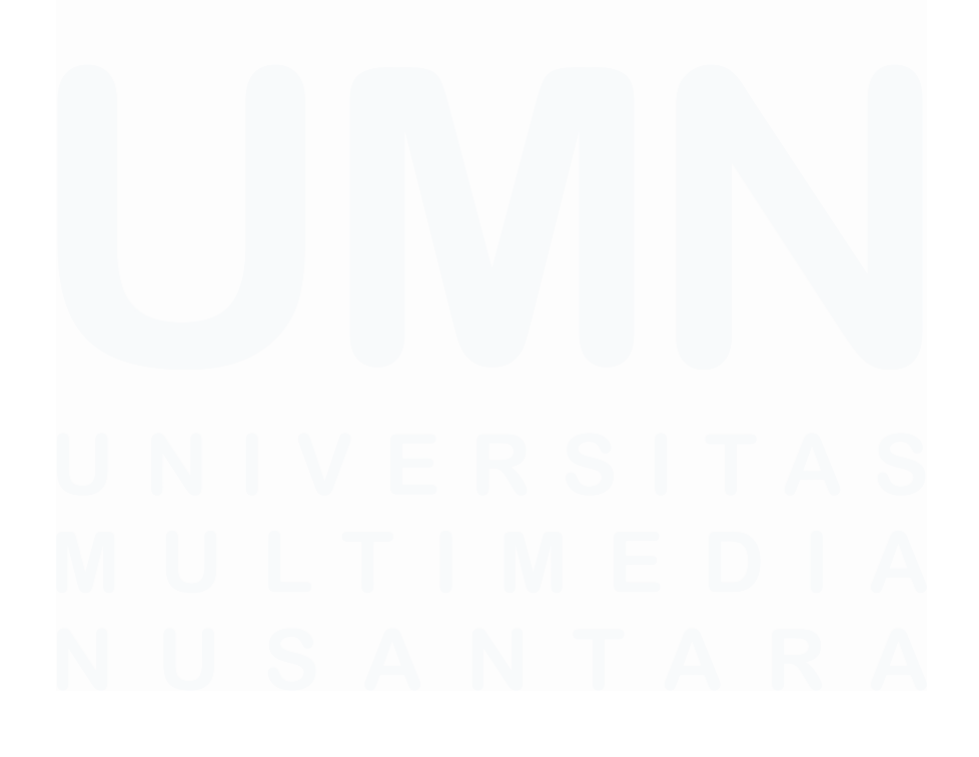

#### RANCANG BANGUN *DASHBOARD* MENGGUNAKAN OTOMASI *DATABASE* PADA PT. BANK CENTRAL ASIA TBK

(Christopher Darren)

#### ABSTRAK

Kegiatan magang yang dilakukan oleh mahasiswa selama 4 bulan setengah ini berfokus pada pengembangan dashboard menggunakan otomasi database di PT Bank Central Asia (BCA) Tbk. Perusahaan ini dipilih karena adanya kebutuhan untuk meningkatkan efisiensi dalam mencatat dan menyelesaikan masalah yang dihadapi oleh tim Identity Access Management (IAM) dan Identity Access Improvement (IAI). Proses pencatatan manual yang selama ini dilakukan oleh tim IAI dianggap tidak lagi efisien, terutama karena volume data keluhan yang terus meningkat setiap harinya. Otomasi database menjadi solusi yang dipilih untuk mempercepat pengolahan data serta meningkatkan transparansi. Sistem otomasi ini diimplementasikan menggunakan Power Automate dan Power BI untuk memungkinkan visualisasi data secara realtime melalui proses Extract Transform Load (ETL) lewat SQL server. Posisi sebagai data automation dan visualization intern mempunyai tugas merancang otomasi, desain dashboard hingga melakukan testing automation di local development. Kendala yang dihadapi dalam pelaksanaan termasuk keterbatasan aplikasi dan hardware yang digunakan terkait keamanan perusahaan, serta adaptasi terhadap platform low-code seperti Power Apps. Solusi yang diterapkan mencakup pemanfaatan aplikasi yang ada secara maksimal dan peningkatan pemahaman terhadap low-code system melalui pembelajaran mandiri dan kolaborasi dengan rekan kerja. Hasil dari seluruh pembuatan dashboard automation ini sudah membantu tim IAI dalam melakukan pencatatan data meskipun masih tercapai di tahap development.

Kata kunci: dashboard, otomasi database, Power BI, Power Automate

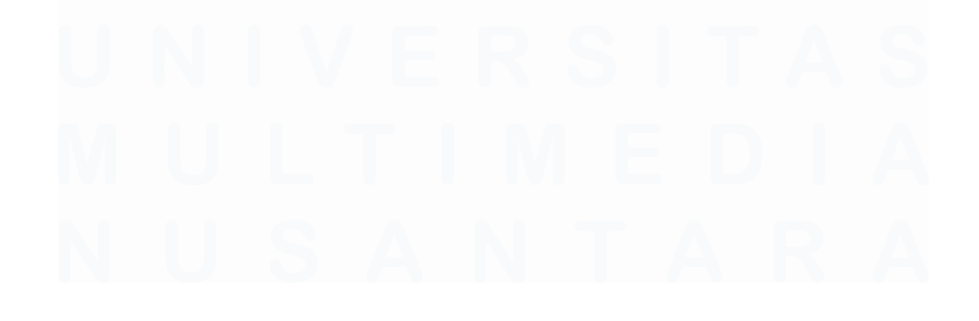

#### DASHBOARD DESIGN USING DATABASE AUTOMATION AT PT. BANK CENTRAL ASIA TBK

(Christopher Darren)

#### ABSTRACT (English)

The internship activities carried out by students for 4 months and a half focused on developing dashboards using database automation at PT Bank Central Asia (BCA) Tbk. This company was chosen due to the need to improve efficiency in recording and solving problems faced by the Identity Access Management (IAM) and Identity Access Improvement (IAI) teams. The manual recording process that has been carried out by the IAI team is no longer considered efficient, especially because the volume of complaint data continues to increase every day. Database automation is the solution chosen to speed up data processing and increase transparency. This automation system is implemented using Power Automate and Power BI to enable realtime data visualization through the Extract Transform Load (ETL) process via SQL server. The position as data automation and visualization intern has the task of designing automation, dashboard design to testing automation in local development. Obstacles faced in the implementation include the limitations of applications and hardware used related to corporate security, as well as adaptation to low-code platforms such as Power Apps. Solutions implemented include maximum utilization of existing applications and increased understanding of low-code systems through self-learning and collaboration with colleagues. The results of the entire dashboard automation have helped the IAI team in recording data even though it is still achieved in the development stage.

Keywords: database automation, dashboard, Power BI, Power Automate

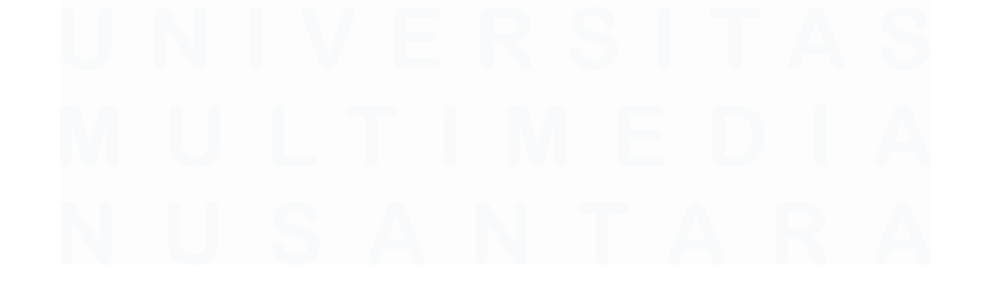

## **DAFTAR ISI**

| HALAMAN PERNYATAAN TIDAK PLAGIAT                                                  | ii                    |
|-----------------------------------------------------------------------------------|-----------------------|
| HALAMAN PERSETUJUAN PUBLIKASI KARYA ILMIAH<br>KEPENTINGAN AKADEMIS                | UNTUK                 |
| KATA PENGANTAR                                                                    | iv                    |
| ABSTRAK                                                                           | vi                    |
| ABSTRACT (English)                                                                | vii                   |
| DAFTAR ISI                                                                        | viii                  |
| DAFTAR TABEL                                                                      | X                     |
| DAFTAR GAMBAR                                                                     | xi                    |
| DAFTAR LAMPIRAN                                                                   | xiii                  |
| BAB I PENDAHULUAN                                                                 | 1                     |
| 1.1. Latar Belakang                                                               | 1                     |
| 1.2. Maksud dan Tujuan Kerja Magang                                               | 3                     |
| 1.2.1 Maksud Kerja Magang                                                         | 3                     |
| 1.2.2 Tujuan Kerja Magang                                                         | 4                     |
| 1.3. Waktu dan Prosedur Pelaksanaan Kerja Magang                                  | 5                     |
| 1.3.1 Waktu Pelaksanaan Kerja Magang                                              | 5                     |
| <b>1.3.2</b> Prosedur Pelaksanaan Kerja Magang                                    | 10                    |
| BAB II GAMBARAN UMUM PERUSAHAAN                                                   | 14                    |
| 2.1 Sejarah Singkat PT. BANK CENTRAL ASIA TBK                                     | 14                    |
| 2.1.1 Visi Misi                                                                   | 19                    |
| 2.2 Struktur Organisasi Perusahaan                                                | 20                    |
| BAB III PELAKSANAAN KERJA MAGANG                                                  | 25                    |
| 3.1 Kedudukan dan Koordinasi                                                      |                       |
| 3.2 Tugas dan Uraian Kerja Magang                                                 | 27                    |
| 3.2.1 Pengenalan Perusahaan, Biro Dibawah GSIT, Worksh<br>Pengenalan Topik Magang | o <b>p, Dan</b><br>34 |
| 3.2.2 Pembuatan dashboard automation                                              | 36                    |
| 3.3 Kendala yang Ditemukan                                                        | 81                    |
| 3.4 Solusi atas Kendala yang Ditemukan                                            | 82                    |
| BAB IV SIMPULAN DAN SARAN                                                         | 83                    |
| viii                                                                              |                       |

Rancang Bangun Dashboard..., Darren, Universitas Multimedia Nusantara

| 4.1   | Simpulan   | 83 |
|-------|------------|----|
| 4.2   | Saran      | 84 |
| DAFTA | AR PUSTAKA | 86 |
| LAMP  | IRAN       | 88 |

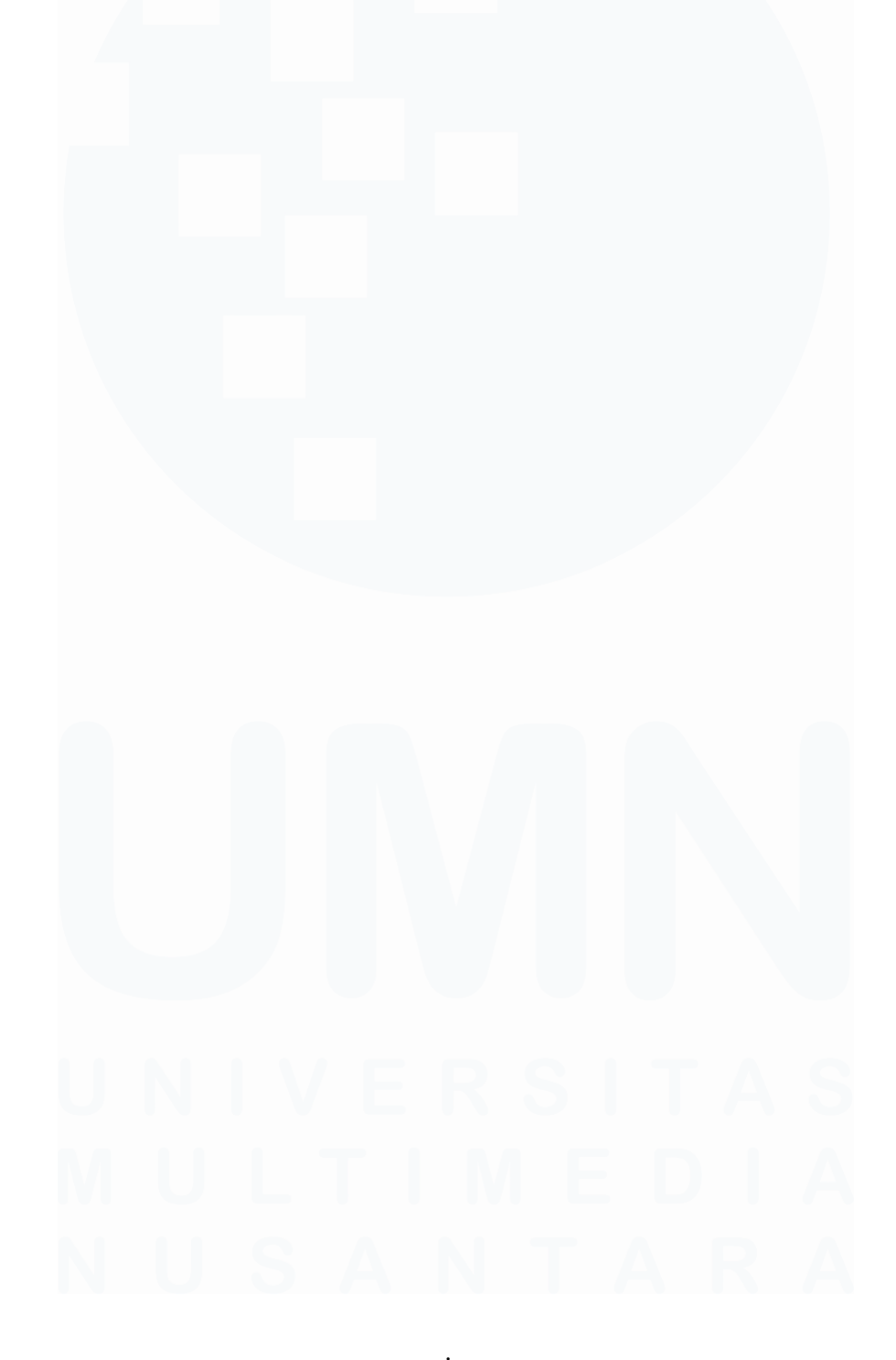

## DAFTAR TABEL

| Tabel 1.1 Waktu Pelaksanaan Magang Perusahaan |            |             |       |          |      | 6     |         |     |    |
|-----------------------------------------------|------------|-------------|-------|----------|------|-------|---------|-----|----|
|                                               |            |             |       |          |      |       |         |     |    |
| Tabel 3                                       | . 1 Uraian | Pelaksanaan | Magan | g di PT. | BANK | CENTR | AL ASIA | TBK | 29 |

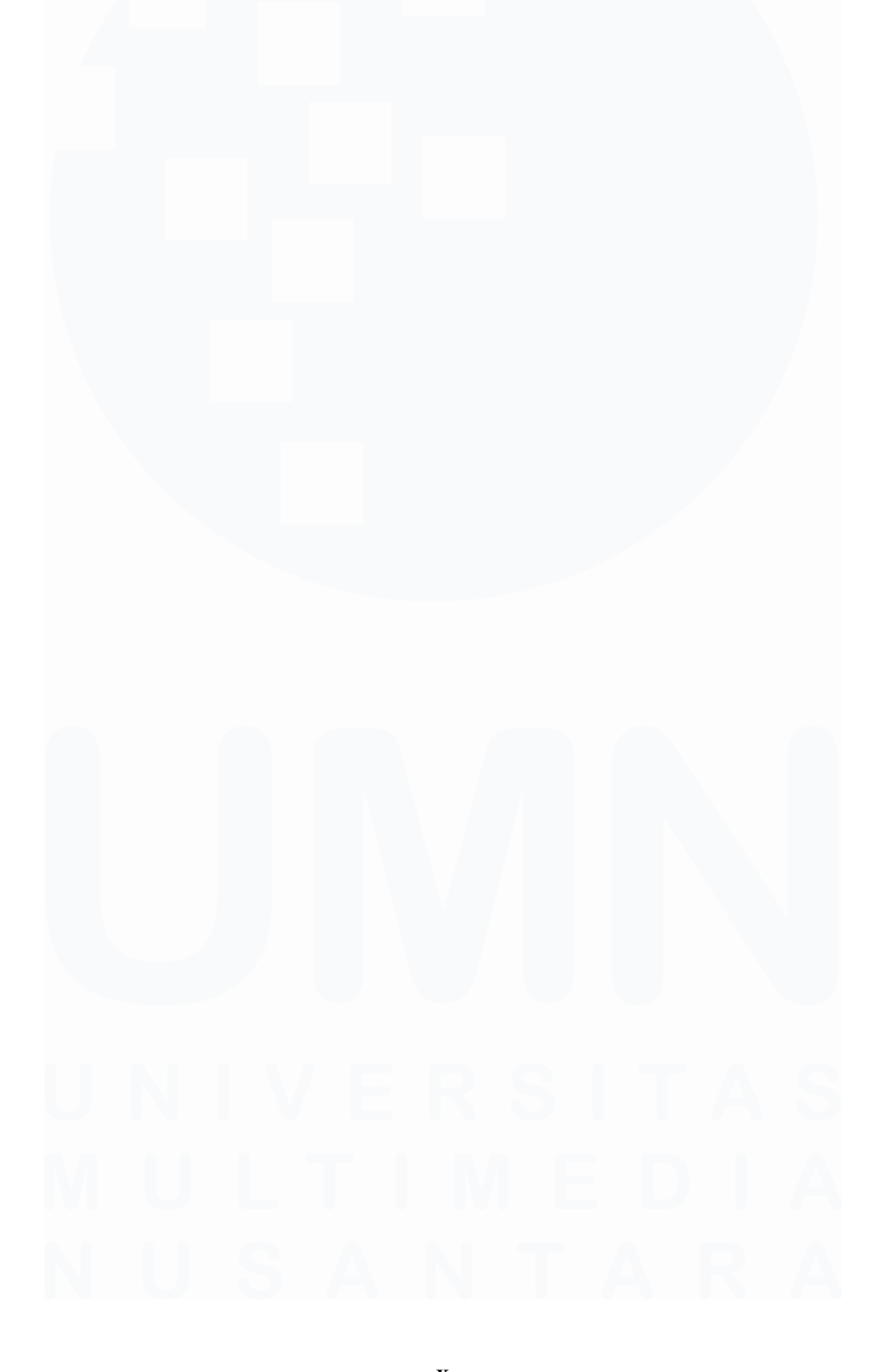

## DAFTAR GAMBAR

| Gambar 3. 37 Logo Postman [17]                                     | 58 |
|--------------------------------------------------------------------|----|
| Gambar 3. 38 Belajar Postman                                       | 58 |
| Gambar 3. 39 Metode GET post pada Postman                          | 59 |
| Gambar 3. 40 Metode DELETE pada Postman                            | 59 |
| Gambar 3. 41 Design Dashboard via Figma                            | 60 |
| Gambar 3. 42 Design yang ditentukan                                | 60 |
| Gambar 3. 43 Design Figma yang sudah dipindahkan di Power BI       | 61 |
| Gambar 3. 44 Meeting besar API Microsoft Teams                     | 62 |
| Gambar 3. 45 Pemindahan excel ke Database                          | 63 |
| Gambar 3. 46 Logo Microsoft SQL Server [18]                        | 63 |
| Gambar 3. 47 Setup Database connection                             | 64 |
| Gambar 3. 48 Tampilan Query Create Table                           | 64 |
| Gambar 3. 49 Create table pbi_dashboard                            | 65 |
| Gambar 3. 50 Power Automate Desktop Logo [21]                      | 66 |
| Gambar 3. 51 Flow Get Access token                                 | 67 |
| Gambar 3. 52 Flow Get Message 1                                    | 68 |
| Gambar 3. 53 Flow Get Message 2                                    | 69 |
| Gambar 3. 54 Flow Get Message 3                                    | 70 |
| Gambar 3. 55 Flow Get Message 4                                    | 70 |
| Gambar 3. 56 Flow Get Message 5                                    | 71 |
| Gambar 3. 57 Get Message Reply 1                                   | 72 |
| Gambar 3. 58 Get Message Reply 2                                   | 72 |
| Gambar 3. 59 Get Message Reply 3                                   | 73 |
| Gambar 3. 60 Get Message Reply 4                                   | 74 |
| Gambar 3. 61 Get Message Reply 5                                   | 75 |
| Gambar 3. 62 Get Message Reply 6                                   | 76 |
| Gambar 3. 63 Edit flow storenewsproblemtolist                      | 76 |
| Gambar 3. 64 Flow dari Storenewproblemtolist                       | 76 |
| Gambar 3. 65 Setting dari when new message triggered               | 77 |
| Gambar 3. 66 Setting parameter untuk Create Item                   | 77 |
| Gambar 3. 67 Messageid yang sudah masuk ke sharepoint list         | 78 |
| Gambar 3. 68 Database dummy dengan 3 row data                      | 78 |
| Gambar 3. 69 Getsharepointmessage berhasil di db                   | 79 |
| Gambar 3. 70 GetMessagereplyresponse berhasil mengisi di db        | 79 |
| Gambar 3. 71 Set direct query                                      | 80 |
| Gambar 3. 72 Preview load data                                     | 80 |
| Gambar 3. 73 Preview di dashboard BI terhubung dengan direct query | 81 |

# DAFTAR LAMPIRAN

| Lampiran 1 Surat Pengantar MBKM (MBKM 01)                      | 88     |
|----------------------------------------------------------------|--------|
| Lampiran 2 Kartu MBKM (MBKM 02)                                | 89     |
| Lampiran 3 Daily Task Internship Track 2 (MBKM 03)             | 102    |
| Lampiran 4 Lembar Verifikasi Laporan MBKM Magang Track 2 (MBKM | 04)103 |
| Lampiran 5 Konsultasi Bimbingan Magang                         | 105    |
| Lampiran 6 Surat Penerimaan MBKM (LoA)                         | 106    |
| Lampiran 7 Job Description Magang                              | 107    |
| Lampiran 8 Pengecekan hasil Turnitin                           | 112    |
| Lampiran 9 Foto pelaksanaan magang di kantor                   | 113    |
| Lampiran 10 Workspace PT. BANK CENTRAL ASIA TBK                | 113    |

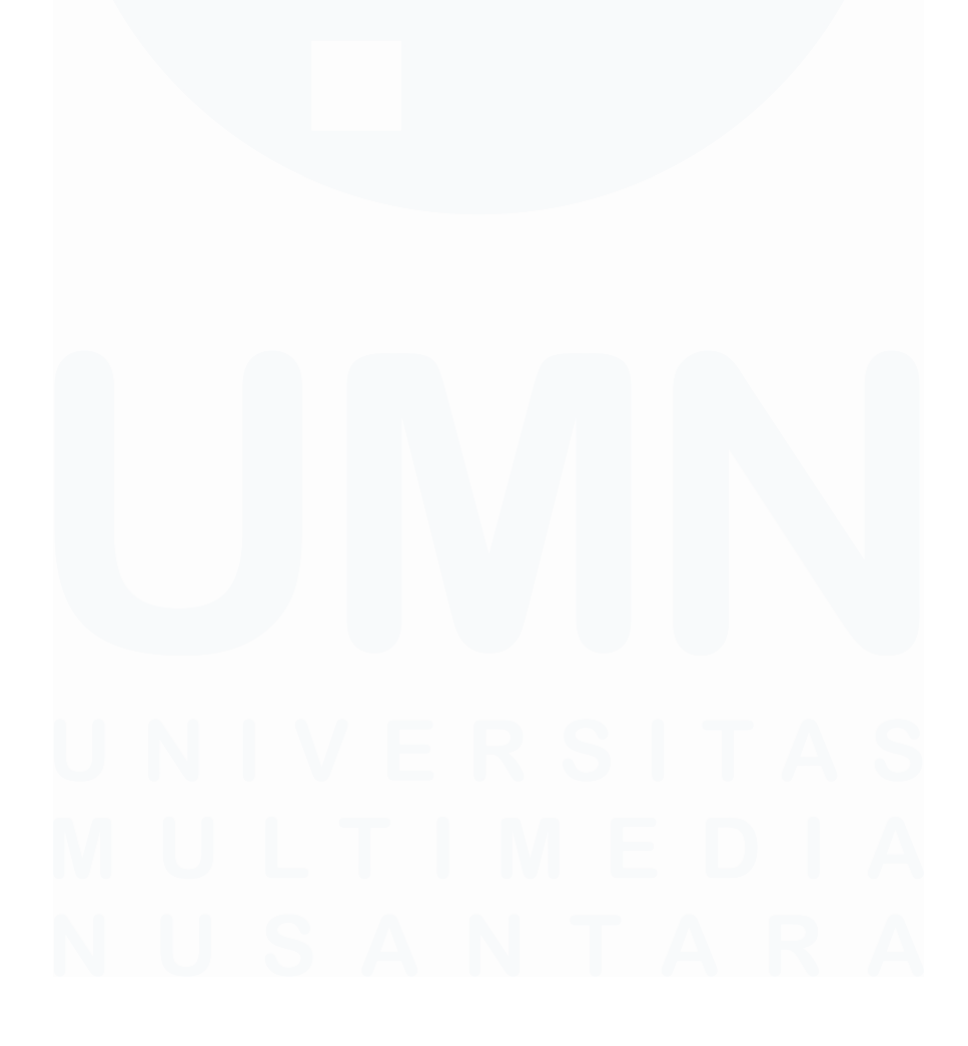